## Logging into Microsoft Teams (Step 1)

## A Step-by-Step Guide Using a Computer

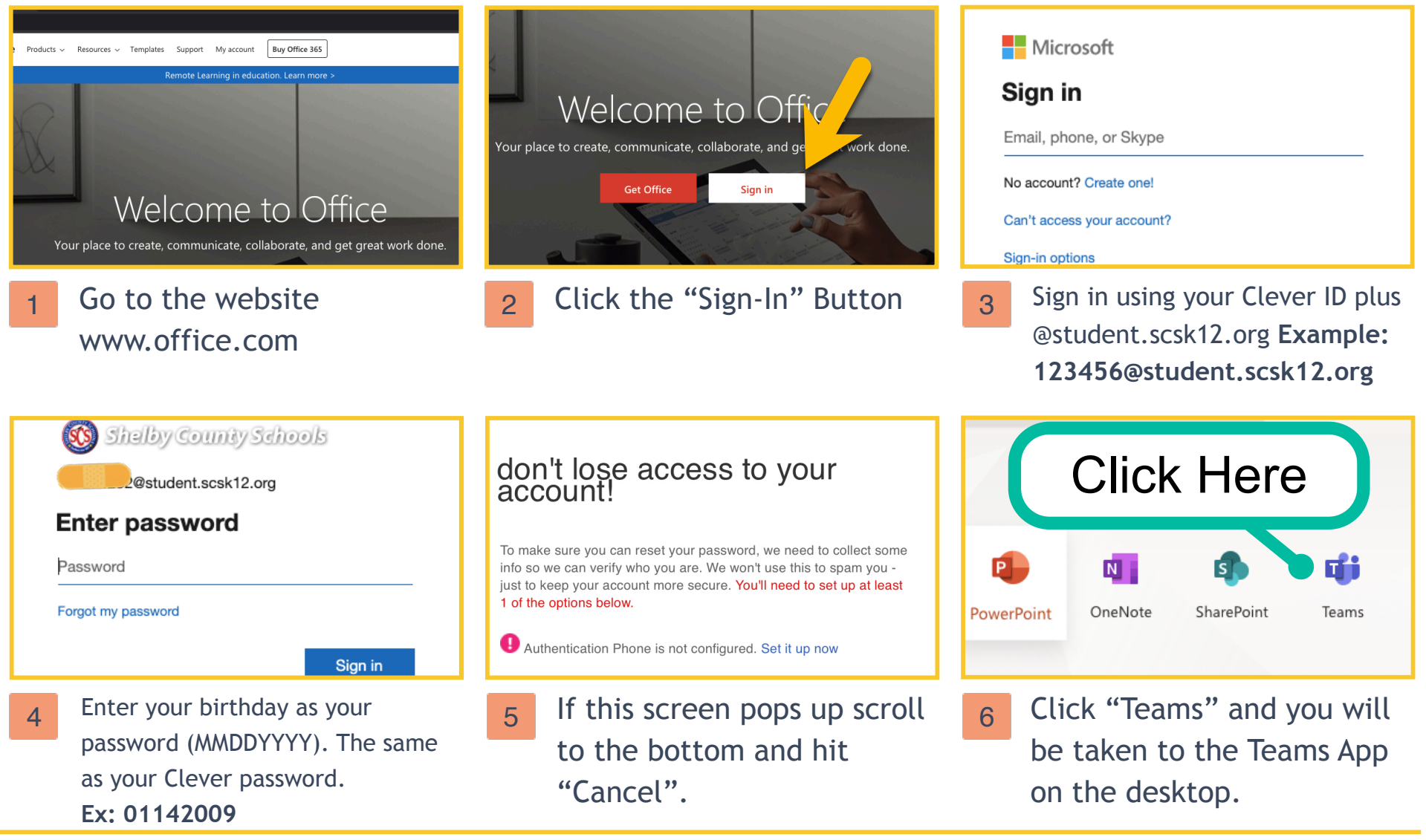

Made with TechSmith Snagit<sup>™</sup>

## Joining a Team (Step 2)

A Step-by-Step Guide Using a Computer

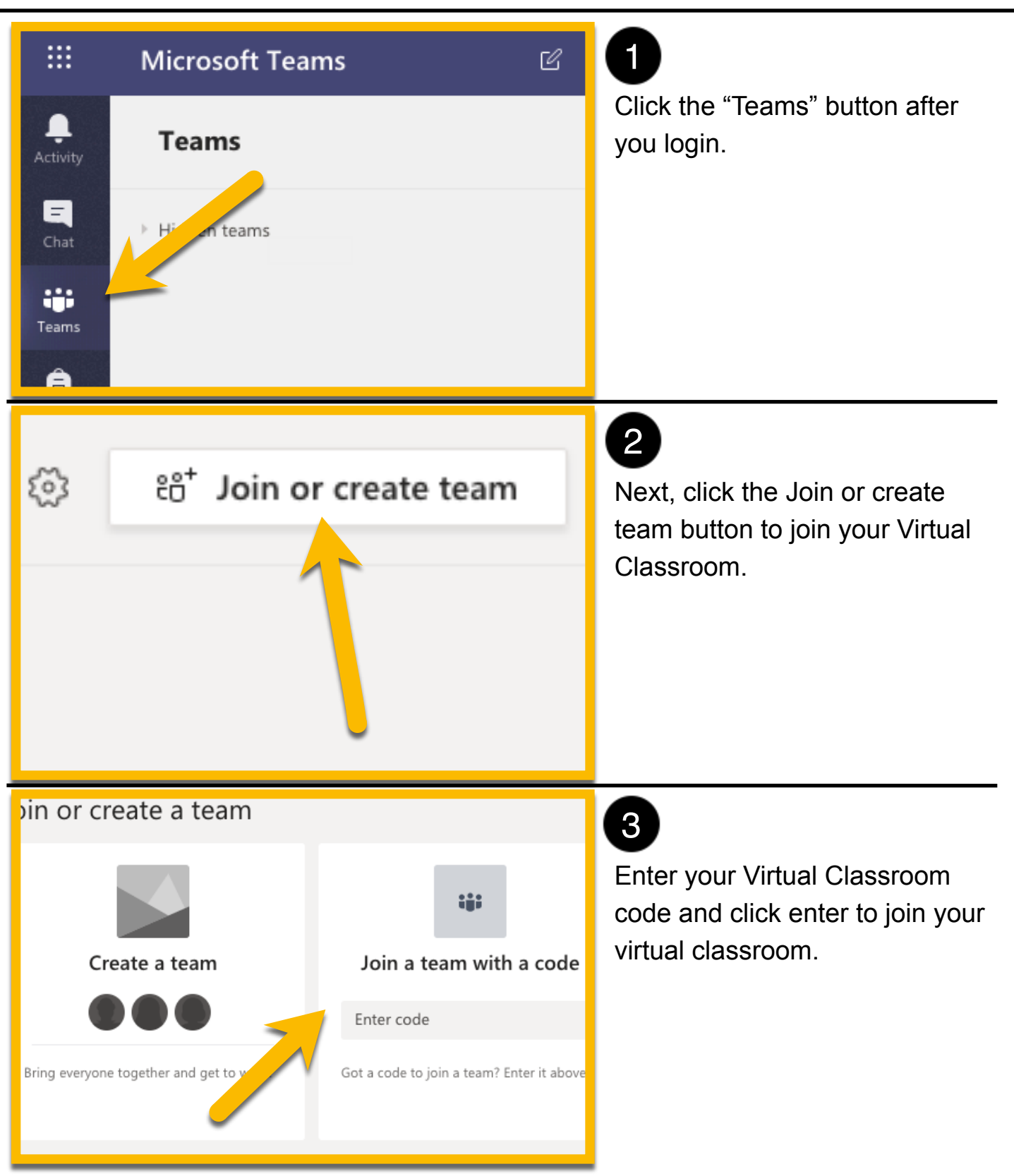

## Joining a Meeting in Teams (Step 3)

A Step-by-Step Guide Using a Computer

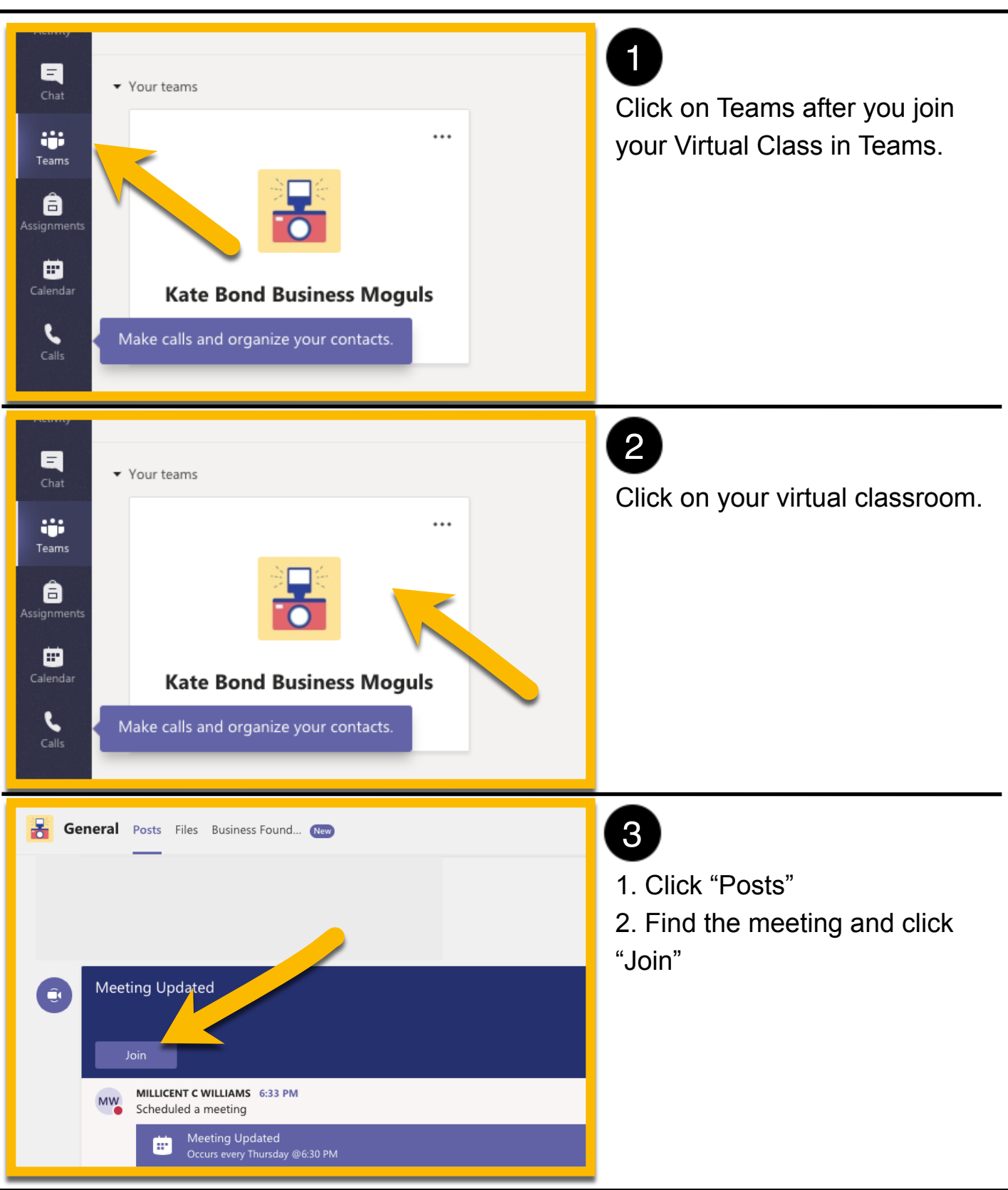

Made with TechSmith Snagit™